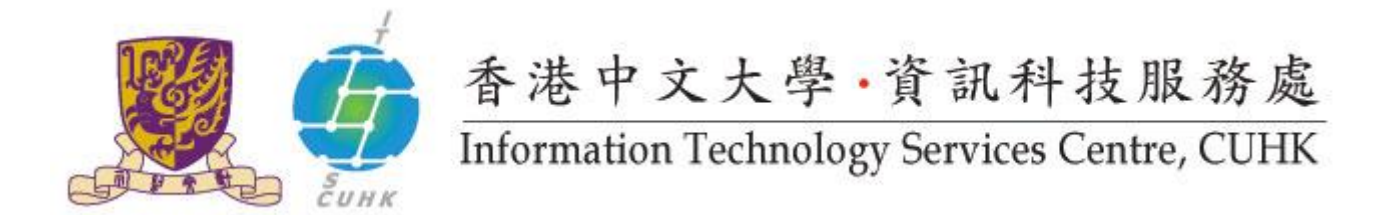

## Pick up your Print Job at WMY LC Self-Service Print Station 1 & 2

Your print jobs will be stored in the print station for 4 hours. If you do not release them within the time limit, they will be removed permanently.

Note to Wifi SSID=CUGuest users: WMY Learning Commons is exclusive to University staff and students.

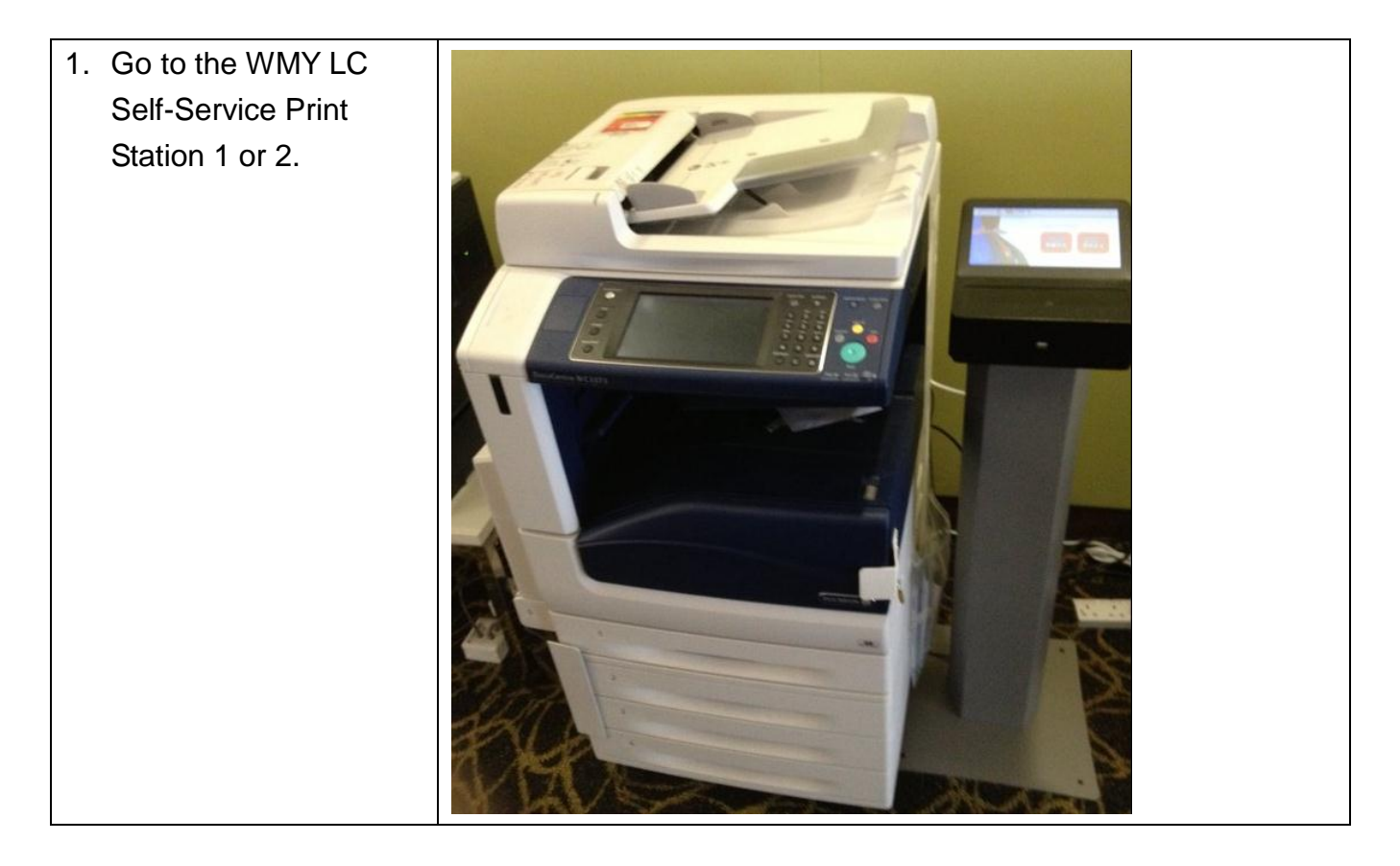

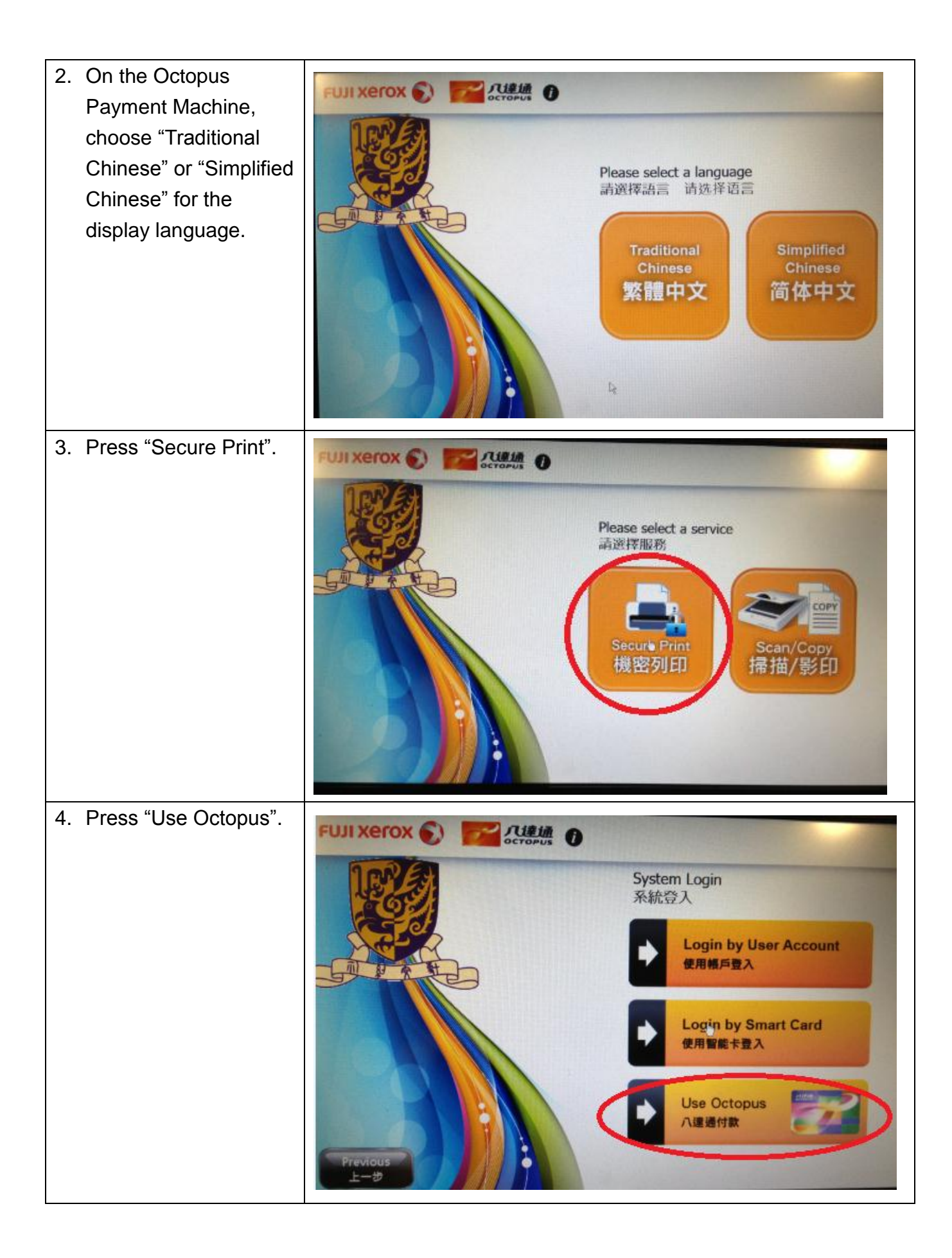

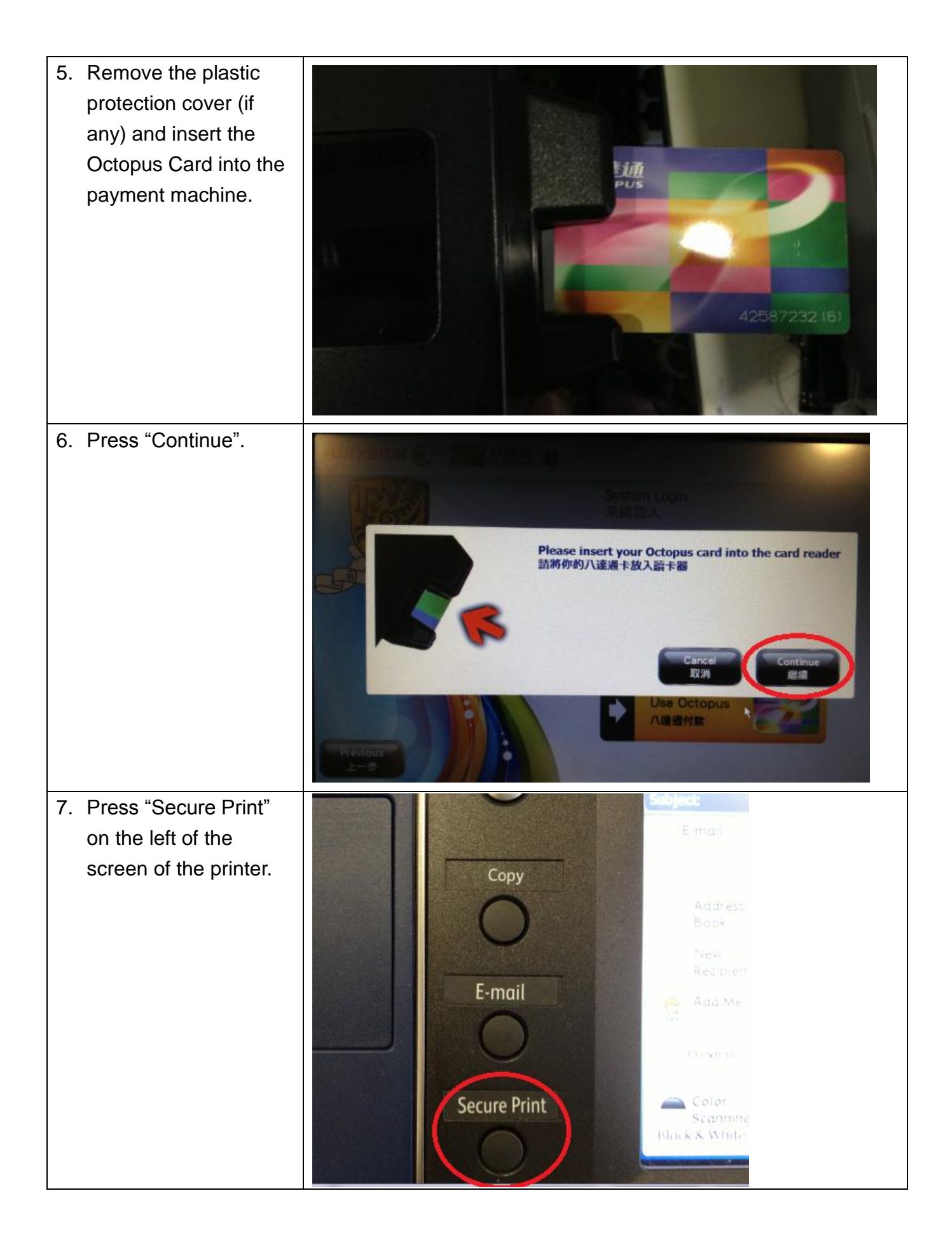

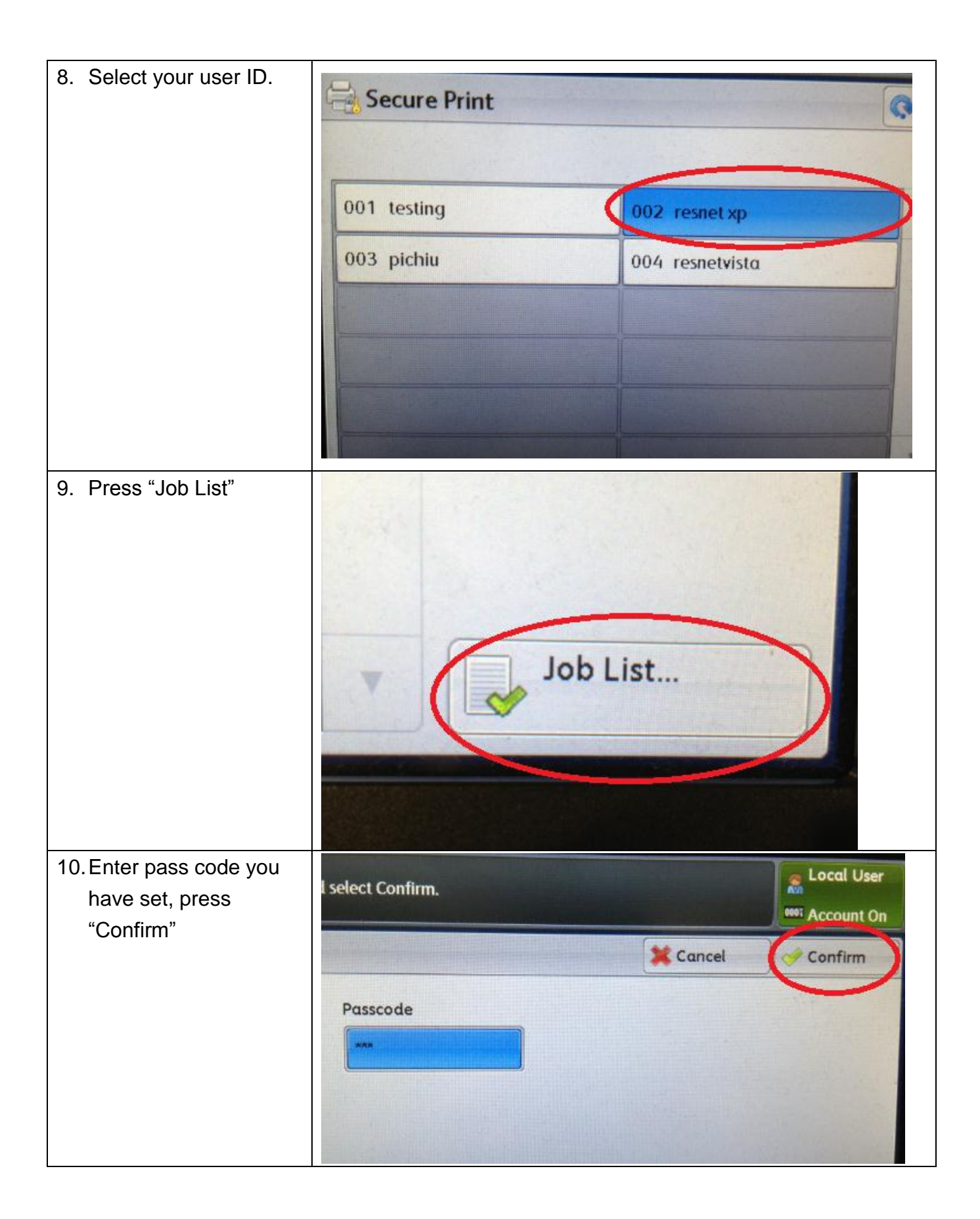

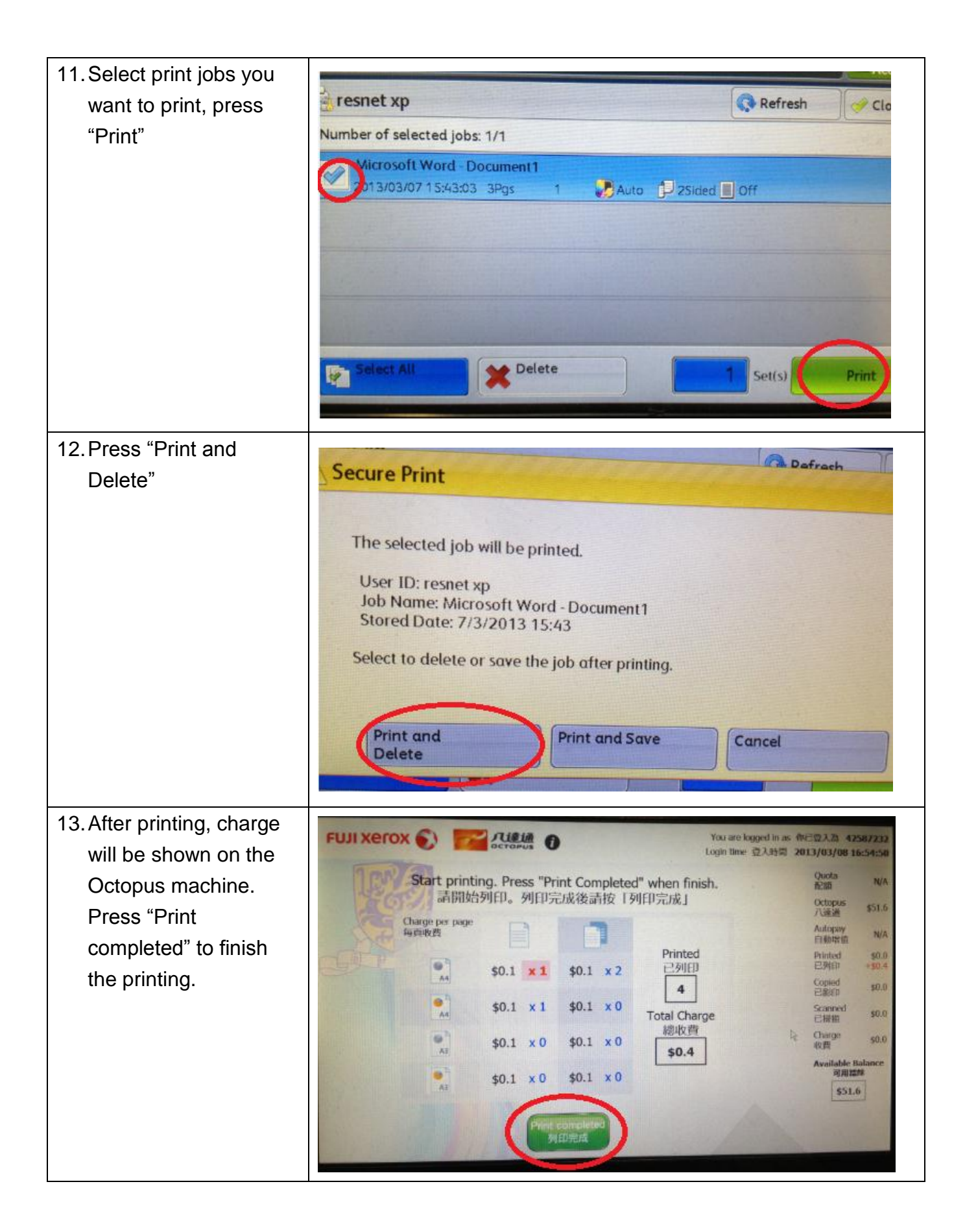

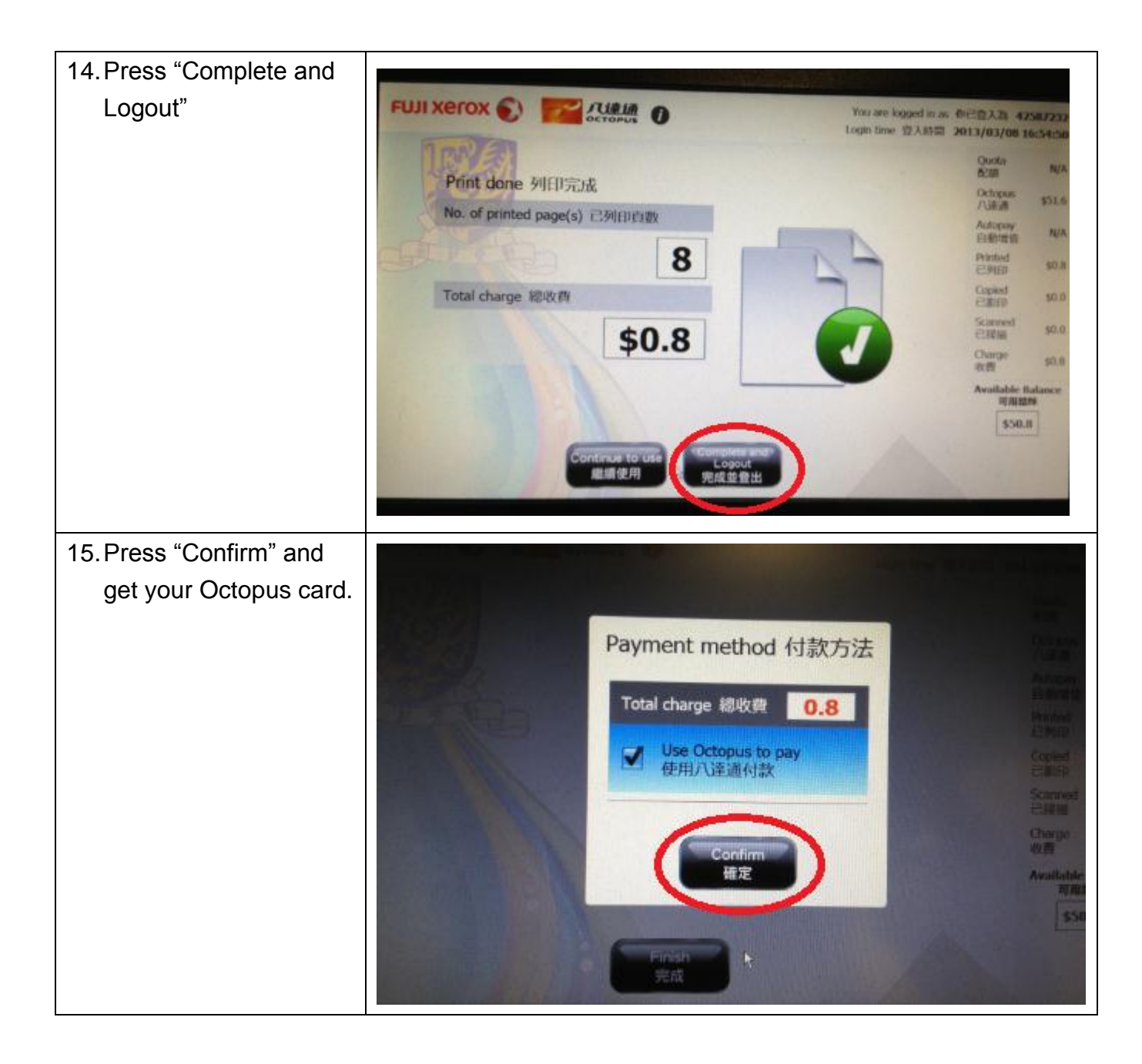

Prepared by: User Support Division, Information Technology Services Centre
Last Update: 14 Mar 2013
Copyright © 2013. All Rights Reserved.
Information Technology Services Centre , The Chinese University of Hong Kong